Алгоритм подачи

заявления на

аттестацию

педагогических

работников

- 1. В поисковой строке браузера необходимо набрать: «КРИПК и ПРО Кемерово официальный сайт»;
- 2. В результате поиска выбрать сайт с адресом: <u>ipk.kuz-edu.ru;</u>

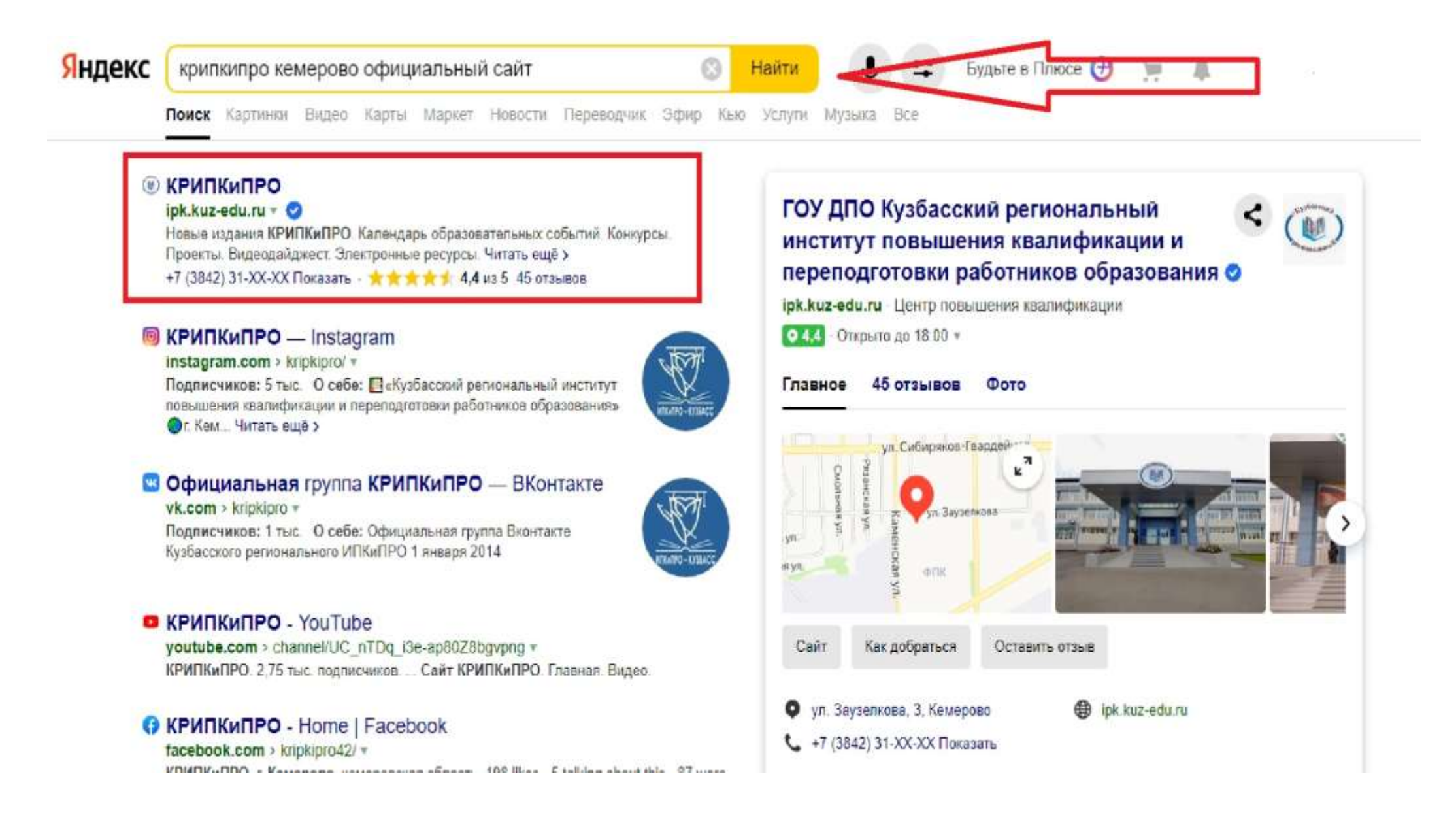

3. После выбранного вами варианта, вы перейдете на сайт: «Кузбасский региональный институт повышения квалификации и переподготовки работников образования»

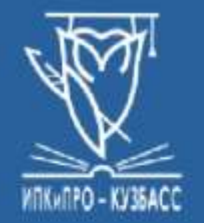

ГОУ ДПО (ПК) С «Кузбасский региональный институт повышения квалификации и переподготовки работников образования»

Работаем с 1943 года

Дата последнего обновления: 04.05.2021 💿

Главная Сведения об ОО Структура Услуги Контакты Обратная связь Поиск по сайту Форум

Оплата услуг СОVID-19

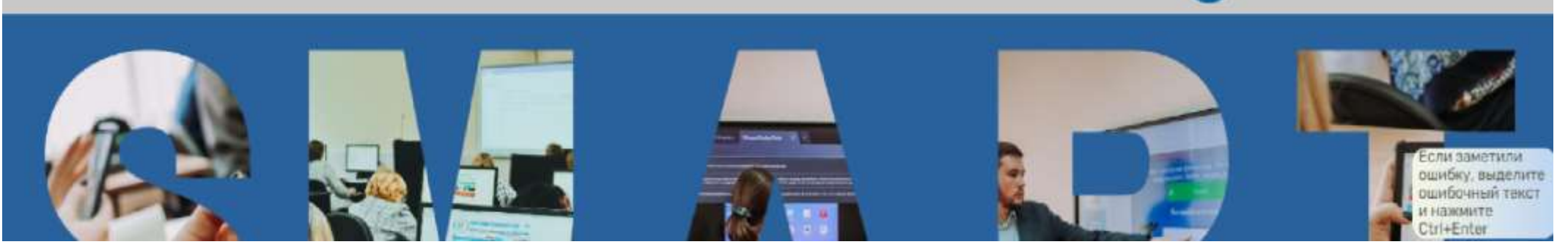

0 W D f

- 4. Далее необходимо прокрутить курсором мыши вниз, и вы увидите несколько разделов;
- 5. Вам необходимо выбрать раздел «Аттестация и сертификация»;

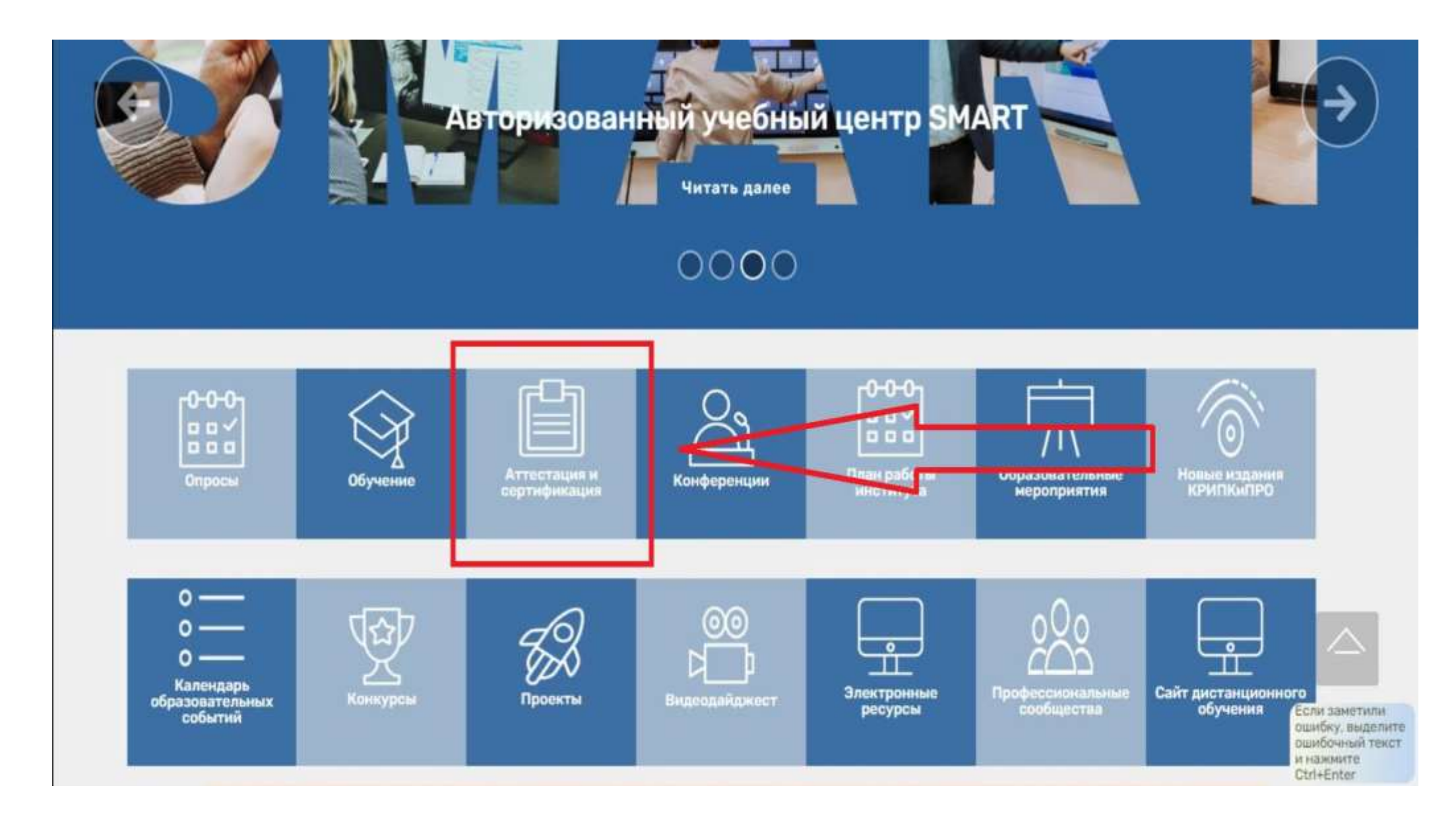

6. На данном этапе вам необходимо выбрать пункт: «Аттестация»;

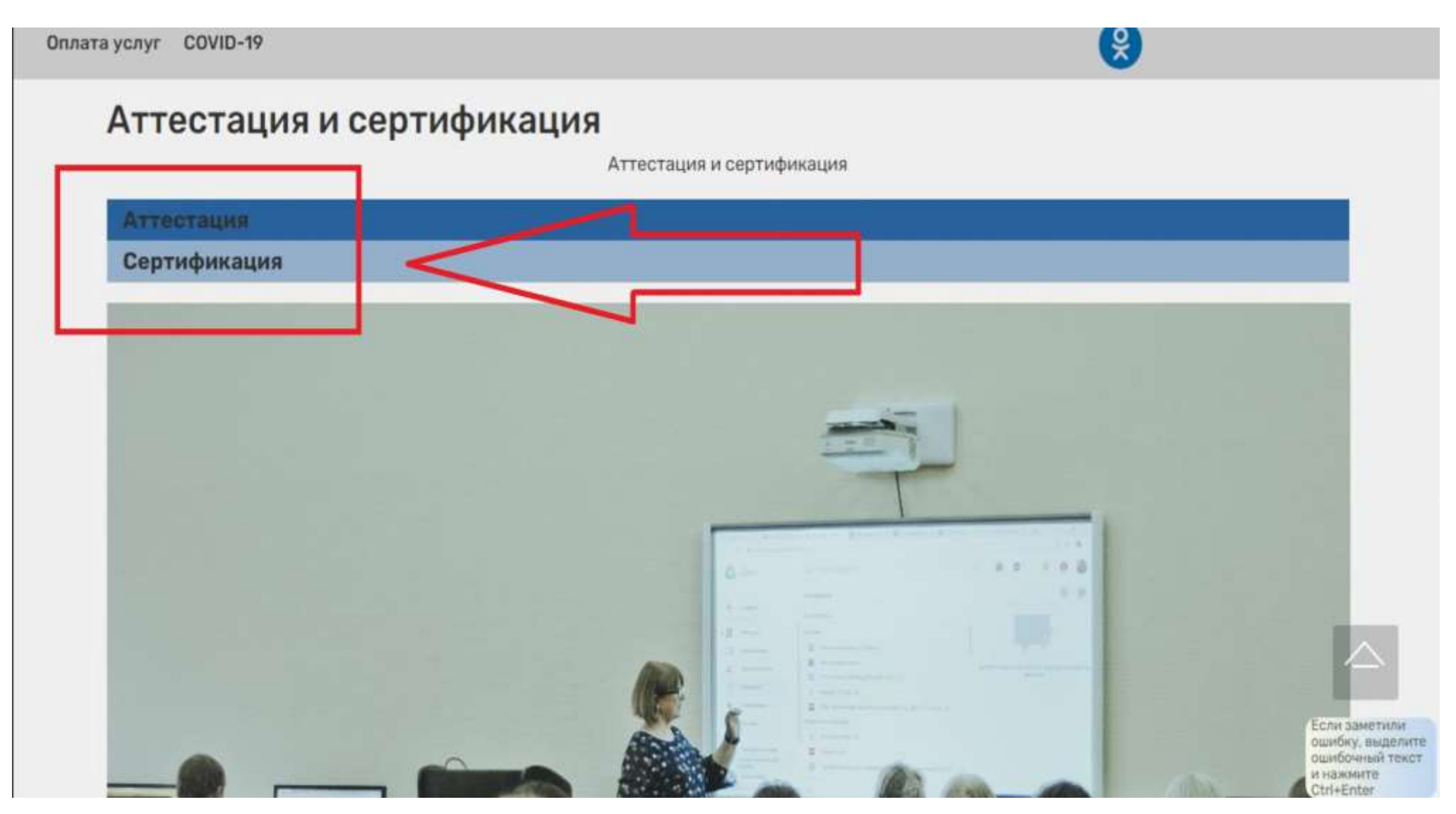

7. Перейдя к следующему этапу, вам необходимо перейти по ссылке, под названием: «Регистрация на аттестацию»;

| Аттестация<br>Регистрация на аттестаци<br>Нормативные документы | ]                                  |                             |                               |                  |
|-----------------------------------------------------------------|------------------------------------|-----------------------------|-------------------------------|------------------|
| Регистрация на аттестаци<br>Нормативные документь               | ]                                  |                             |                               |                  |
| Регистрация на аттестаци<br>Нормативные документы               |                                    |                             |                               |                  |
| Нормативные документы                                           |                                    |                             |                               |                  |
|                                                                 |                                    |                             |                               |                  |
| Принал Министоротор обр                                         |                                    |                             |                               |                  |
| приказ министерства орр                                         | ования и науки РФ от 7 апреля 2014 | г. N 276 "Об утверждении По | рядка проведения аттестации п | едагогических    |
| работников организаций, (                                       | уществляющих образовательную д     | ятельность"                 |                               |                  |
| Приказ Министерства здра                                        | воохранения и социального развити  | Российской Федерации (Ми    | нздравсоцразвития России) от  | 26 августа 2010  |
| г. N 761н г. Москва "Об утве                                    | ждении Единого квалификационног    | справочника должностей р    | уководителей, специалистов и  | служащих.        |
| раздел "Квалификационны                                         | характеристики должностей работ    | иков образования"           |                               |                  |
| Приказ Министерства здра                                        | зоохранения и социального развити  | Российской Федерации (Ми    | нздравсоцразвития России) от  | 31 мая 2011 г. N |
| 448н г. Москва "О внесени                                       | изменения в Единый квалификацио    | ный справочник должносте    | и руководителей, специалистов | и служащих,      |
| раздел "Квалификационны                                         | характеристики должностей работ    | иков образования"           |                               |                  |
| Разъяснения по применени                                        | о Порядка проведения аттестации г  | адагогических работников ог | зганизаций, осуществляющих о  | бразовательную   |
| деятельность                                                    |                                    |                             |                               | Ennerson         |

8. Вы попали в раздел «Регистрация», здесь вам необходимо заполнить все предложенные окна, раздела «Общие сведения»;

| Регистрация на          | аттестацию                   |                                |
|-------------------------|------------------------------|--------------------------------|
| Общие сведения          |                              |                                |
| Фамилия                 | Фамилия(в дательном падеже)  | Фамилия(в винительном падеже)  |
| Имя                     | Имя(в дательном падеже)      | Имя(в винительном падеже)      |
| Отчество                | Отчество(в дательном падеже) | Отчество(в винительном падеже) |
| Адрес проживания        |                              |                                |
| Почтовый индекс, город( | район), улица, дом, квартира |                                |

9. Прокрутив курсором мыши ниже, вам необходимо заполнить все окна раздела «Работа»;

| Работа                                                            |        |
|-------------------------------------------------------------------|--------|
| Территория / тип организации                                      |        |
| Выберите территорию / Организацию                                 | $\sim$ |
| Образовательная организация                                       |        |
| Выберите организацию                                              | ~      |
| Должность                                                         |        |
| Выберите должность                                                | ~      |
| Квалификационная категория                                        |        |
| Выберите категорию                                                | ~      |
| Если не имеете квалификационной категории, оставляете поле пустым |        |
| Срок действия категории                                           |        |

- 10. Во вкладке «Территория / тип организации», вам необходимо выбрать «Кемеровский ГО» (Кемеровский городской округ);
- 11. Далее вы заполняете все предложенные окна;

**Дополнение:** срок действия категории, вы можете посмотреть в выписки из приказа на аттестацию, вышей действующей категории. Если у вас категории нет, то это окно вы не заполняете.

| Работа                                      |   |  |
|---------------------------------------------|---|--|
| Территория / тил организации                |   |  |
| Выберите территорию / Организацию           | ~ |  |
|                                             | Q |  |
| Выберите территорию / Организацию           | × |  |
| ОРГАНИЗАЦИИ НАЧАЛЬНОГО / ОБЩЕГО ОБРАЗОВАНИЯ |   |  |
| Анжеро-Судженский ГО                        |   |  |
| Беловский ГО                                |   |  |
| Березовский ГО                              |   |  |
| Калтанский ГО                               |   |  |
| Кемеровский ГО                              | , |  |
| Срок действия категории                     |   |  |

12. Прокрутив курсором мыши ниже, вам необходимо заполнить все окна раздела «Заявка на аттестацию» и «Аттестационные материалы»;

**Дополнение:** в разделе «Аттестационные материалы», вам необходимо вставить текст заявления, его вы копируете с оригинала заявления на аттестацию, которое вы составляете в аттестационную комиссию Департамента образования и науки Кемеровской области.

| Заявка на аттестацию                                  |  |
|-------------------------------------------------------|--|
| Укажите категорию на которую вы претендуете           |  |
| Выберите категорию                                    |  |
| Выберите должность                                    |  |
|                                                       |  |
| Аттестационные материалы                              |  |
| Текст заявления                                       |  |
| Файл - Изменить - Вид - Вставить - Формат - Таблица - |  |
| ♠  Формат - В I 트 프 프 프 프 프 프 프                       |  |
|                                                       |  |

- 13. Прокрутив курсором мыши ниже, вы увидите раздел «Дополнительные файлы», здесь вам необходимо прикрепить следующие документы:
- Скан диплома об образовании;
- Справку от руководителя;
- Скан последнего листа справки, с подписью и печатью руководителя;
- Скан Свидетельства о заключении брака (в случае, если у вас изменилась фамилия).
- 14. Далее вам необходимо дать согласие на то, что вы ознакомлены с порядком проведения аттестации педагогических работников и на разрешение обработки ваших персональных данных, а именно поставить галочки в предложенных окнах;
- 15. После заполненных всех необходимых окон и форм вы нажимаете кнопку «Отправить».

| ірикрепите файл                                                         | Выберите файл                                            |
|-------------------------------------------------------------------------|----------------------------------------------------------|
| рикрепите файл                                                          | Выберите файл                                            |
| Трикрепите файл                                                         | Выберите файл                                            |
| Трикрепите файл                                                         | Выберите файл                                            |
| Трикрепите файл                                                         | Выберите файл                                            |
| порядком проведения аттестации педагогических работников ознакомлен(а). | организаций, осуществляющих образовательную деятельность |